# Руководство по Альфа ЦЕНТР РЕ и SE на базе ORACLE часть 8

# Финансовые модули

Редакция от 13.02.2006

Техническая поддержка: <u>www.alphacenter.ru</u> e-mail: <u>alphacenter@ru.elster.com</u>

# Этапы описания договора.

Описание договоров состоит из 2-х этапов:

- 1. Подготовка справочной информации
  - 1.1 справочник банков
  - 1.2 справочник юридических лиц
  - 1.3 справочник временных зон
  - 1.4 справочник тарифов
- 2. Описание самих договоров.

Договора заключаются между юридическими лицами. Каждое юридическое лицо имеет счет в банке и соответственно - банковские реквизиты.

#### Шаг 1

Опишите банки, через которые в Вашей организации ведутся расчеты за электроэнергию. Справочник банков находится:

[старт]>[справочники]>[Банки]

| 🐖 C    | правоч              | ник банков у.2.09.05.0  | 3                       |               |                     |
|--------|---------------------|-------------------------|-------------------------|---------------|---------------------|
| )<br>E | никальн<br>энутренн | ый<br>ий                | Справочник банков       |               |                     |
|        | код                 | Название                |                         |               |                     |
| *      | 0                   | ЗАО КБ "СИТИБАНК"       |                         |               |                     |
|        |                     | БИК44525202             | к/с 3010181030000000202 | CNT           | 09-07-2002 14:29:54 |
|        |                     | юр.адр.125047, г.Моска  | а, ул.Гашека 8/10       |               |                     |
|        |                     | ФИОФамилия Имя (        | Отчество                | тел.123-34-57 |                     |
|        | код                 | Название                |                         |               |                     |
|        | 1                   | ИНКОМ банк              |                         |               |                     |
|        |                     | БИК 45535701            | к/с10401710300000000103 | CNT           | 09-07-2002 14:30:11 |
|        |                     | юр.адр. 312421, г.Моска | а, ул.Центральная 1/1   |               |                     |
|        |                     | ФИОФамилия Имя (        | Отчество                | тел.234-56-78 |                     |
|        |                     |                         |                         |               |                     |

Он имеет простую, табличную структуру. В качестве идентификатора банка используется уникальный внутренний код. Разумеется, структура справочника не отражает организационной иерархии банковской системы, но его реквизитов достаточно для формирования финансовых документов.

#### Шаг 2

Опишите юридические лица, участвующие в расчетах за электроэнергию. Справочник юридических лиц находится:

[старт]>[справочники]>[Юр.лица]

| <u> </u> C | правочник н | ор.лиц v.2.09.05.02                 |                |                     |
|------------|-------------|-------------------------------------|----------------|---------------------|
|            | С           | правочник юридически)               |                |                     |
|            | ИНН         | Название                            |                |                     |
|            | 7722000725  | АББ ВЭИ Метроника                   |                | CNT                 |
|            | юр.адр      | Россия, Москва, 111250 Красноказар  | менная ул.,12  | 27-06-2002 16:33:12 |
|            | банк        | 0 🔸 ЗАО КБ "СИТИБАНК"               |                |                     |
|            |             | адр.банка 125047, г.Москва, ул.Гаше | ека 8/10       |                     |
|            |             | БИК 44525202                        | ФИО ФИО ИНН    | H1                  |
|            |             | к/с 30101810300000000202            | тел 12         |                     |
|            |             | p/c 40702810900700008002            | факс 123       |                     |
|            | ИНН         | Название                            | e-mail 1234    |                     |
|            | 7821000531  | Завод ЖБИ                           |                | CNT                 |
|            | юр.адр      | Россия, Москва, 321270 Занаменска   | я ул. 21       | 27-06-2002 16:33:19 |
|            | банк        | 1 🔸 ИНКОМ банк                      |                |                     |
|            |             | адр.банка 312421, г.Москва, ул.Цент | ральная 1/1    |                     |
|            |             | БИК 45535701                        | ФИО ФИО ИНН    | H 2                 |
|            |             | к/с 10401710300000000103            | тел 356-35-35  | 5                   |
|            |             | p/c 50702210100800002021            | факс 356-35-37 | 7                   |
|            |             |                                     | o moil 34      |                     |

В качестве идентификатора юридического лица используется *ИНН* - идентификационный номер налогоплательщика. Банк выбирается из справочника банков. Далее заносится *p/c* плательщика в данном банке.

### Шаг 3

Занесите информацию в справочники *BB3* - варианты временных зон; *Тар.А.Э.* - справочник тарифов за активную электроэнергию

Как вести справочник BB3 описано в главе 5 (управление временными зонами). Принципы сопровождение справочника Тарифов А.Э. аналогичны. Давайте рассмотрим, как эти два справочника взаимодействуют между собой.

Основной принцип используемый здесь - тарифы могут меняться по датам независимо от смены разложения суток на временные зоны. Например:

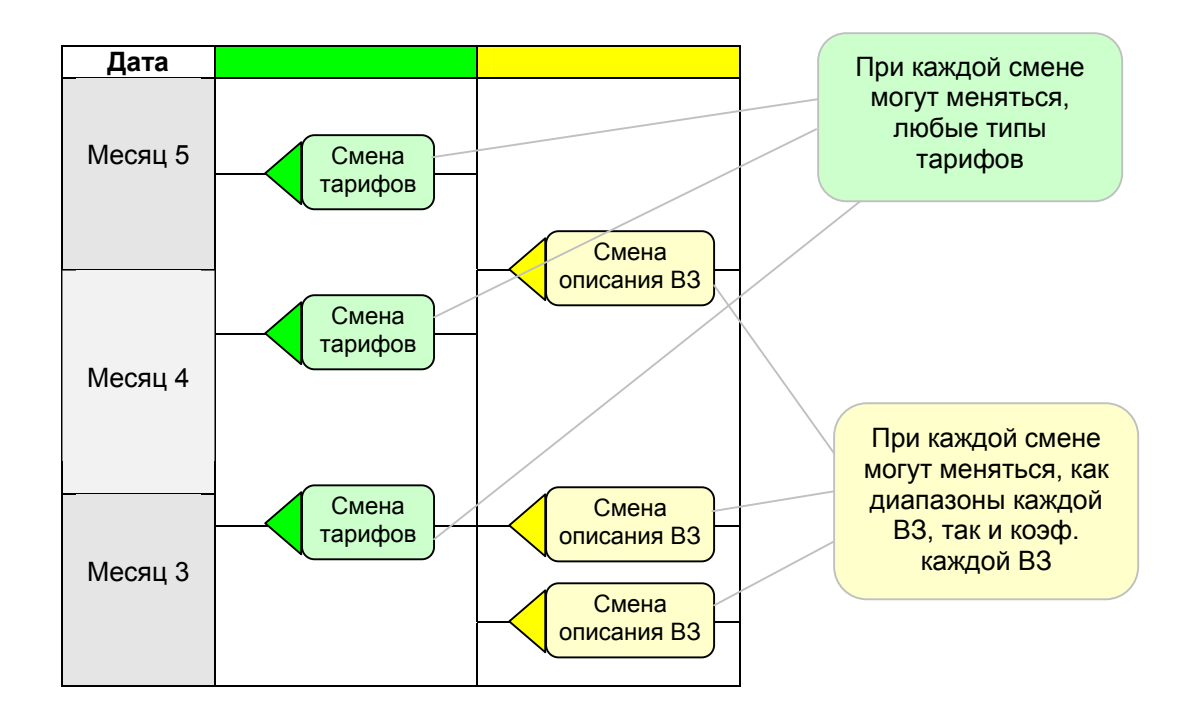

В ПО Альфа ЦЕНТР заложены двухуровневые структуры как в справочник *Вариантов Временных Зон*, так и в справочники *Тарифов АЭ* и *Тарифов РЭ*. Рассмотрим более подробно эти описания.

# Справочник Вариантов Временных Зон

Первый уровень - описание варианта раскладки суток на ВЗ. По разным договорам может использоваться разное разложение суток на временные зоны. Кроме того, всегда присутствует вариант - Общий (все сутки - одна временная зона).

Второй уровень - сами временные зоны ("утренний максимум", "вечерний максимум", "полупик" и т.п.). У каждого *Варианта Временных Зон* свой набор временных зон. Именно к временным зонам привязаны тарифные коэффициенты. При расчете оплаты за электроэнергию, на этот коэффициент будет умножаться соответствующий тариф:

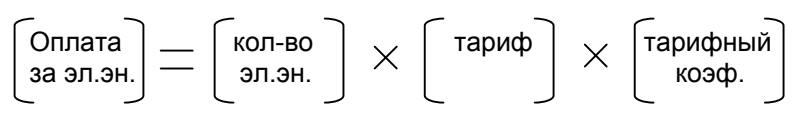

В этом же справочнике определятся - в каких *Временных Зонах* контролировать мощность. См. [старт]>[справочники]>[Временные зоны] В различные дни недели можно назначать или снимать контроль мощности по каждой временной зоне:

|     | Baj  | риан      | гы Вр     | еме         | нны    | х Зон                                   | Очистить  |      |        |        |          |          | ]     | N     |          | — Врем     | иенные з | оны |
|-----|------|-----------|-----------|-------------|--------|-----------------------------------------|-----------|------|--------|--------|----------|----------|-------|-------|----------|------------|----------|-----|
|     |      |           |           |             |        | S MONALD                                | o mornino |      |        |        |          |          | ,B    | р.зон | ы        | Назв       | зание    |     |
|     |      | BB3       |           | Вар         | иант   | <sup>,</sup> врем.зон (для взаимодейств | зияс)     | ИЗ   | зменил | да     | т.измен  | нен      |       | 0     | Ночной м | инимум     |          |     |
|     | ▲    | 0         | Общи      | Й           |        |                                         |           |      | CNT    | 04-0   | 7-2002 1 | 17:28    |       | 1     | Полупика | овая утро  |          |     |
|     |      | 1         | для Н     | овго        | родз   | нерго                                   |           |      | CNT    | 04-0   | 7-2002 1 | 17:28    |       | 2     | Полупика | вая вечер  |          |     |
| l r | _    | 2         | для Т     | верь        | энер   | го                                      |           |      | CNT    | 04-0   | 7-2002 1 | 17:28    |       | 3     | Полупика | вая .      |          |     |
|     |      | 3         | 2-х та    | ариф        | ный    |                                         |           |      | CNT    | 04-0   | 7-2002 1 | 17:28    |       | 4     | Ночной м | инимум 2   |          |     |
|     | -1   | 4         | тест 4    | 1           |        |                                         |           |      | CNT    | 04-0   | 7-2002 1 | 17:28    |       | 5     | Утренний | й максимум |          |     |
| 1   | _    |           |           |             |        |                                         |           |      |        |        |          |          |       | 2     | Роцорний | i nakonnyn |          |     |
|     |      |           |           | $^{\prime}$ |        |                                         |           |      |        |        |          |          | 1 🗖   | 0     | речернии | т максимум |          |     |
|     |      | <b>r</b>  |           |             | $\sim$ |                                         |           |      |        |        |          | — Вст    | авить |       |          |            |          |     |
|     |      | гари      | фные      | коэ<br>1    | φφι    | циенты                                  | БУ        | дни  |        | СУБ    | БОТЫ     |          | BOO   | CKPEC | ЕНЬЯ     | ПРАЗ,      | дники    |     |
|     |      |           | Ъ         |             | _      |                                         | тар       | КОНТ | гроль  | тар    | контр    | роль     | тар   | ) 1   | контроль | тар        | контрол  | ь   |
|     |      | <u>от</u> | <u>дс</u> | <u> </u>    | В      | ременная зона                           | коэф      | макс | имума  | ксэф   | макси    | мума     | КОЗ   | ф М   | аксимума | ксэф       | максиму  | ма  |
|     | Час  | с мин     | час       | мин         | N      | название                                | ДЭ        | мощи | ности  | AЭ     | мощн     | юсти     | AЭ    | Þ     | иощности | AЭ         | мощност  | и   |
| ^   | - 20 | 0 30      | 24        | 0           | 4      | Ночной минимум 2                        | 1.0000    | 00   |        | 0.5000 | 00 J     |          | 0.51  | 0000  |          | 0.31100    | 0 🗆      |     |
|     | 17   | 7 30      | 20        | 30          | 2      | Полупиковая вечер                       | 1.4000    | 00   |        | 0.7000 | 00       | ▼        | 0.71  | 0000  |          | 0.41000    | )0 🗌     |     |
|     | 10   | 30        | 17        | 30          | 3      | Полупиковая                             | 1.2000    | 00   |        | 0.5000 | 00       |          | 0.53  | 0000  |          | 0.32000    | 00 🗖     |     |
|     | 8    | 30        | 10        | 30          | 1      | Полупиковая утро                        | 1.7000    | .00  |        | 0.8000 | 00 1     | <b>v</b> | 0.81  | 0000  |          | 0.45000    | )0 🗆     |     |
|     | 0    | 0 0       | 8         | 30          | 0      | Ночной минимум                          | 1.1000    | 00   |        | 0.5000 | 00 j     |          | 0.52  | 0000  |          | 0.33000    | 00 🗖     |     |

В данном случае, для BB3 *"для Новгородэнерго"*, мощность контролируется для временных зон:

N 2 Полупиковая вечер N 1 Полупиковая утро контроль мощности по будням и субботам контроль мощности по будням и субботам

При распечатке приложения N 2 к договору это будет выглядеть следующим образом:

# Варианты разложения суток на временные Приложение 2 зоны при расчетах по данному договору

#### BB3 1

с 04-06-2002 по 01-01-3000 для Нов городэнерго

|       |       |   |                   | будні | и    | субботы |      | выходные |      | праздники |      |
|-------|-------|---|-------------------|-------|------|---------|------|----------|------|-----------|------|
| С     | по    | N | временная зона    | коэф. | K.M. | коэф.   | K.M. | коэф.    | K.M. | коэф.     | K.M. |
| 20 30 | 24 0  | 4 | Ночной минимум 2  | 1.000 | -    | 0.500   | -    | 0.510    | -    | 0.311     | -    |
| 17 30 | 20 30 | 2 | Полупиковая вечер | 1.400 | (+)  | 0.700   | (+)  | 0.710    | -    | 0.410     | -    |
| 10 30 | 17 30 | 3 | Полупиковая       | 1.200 | -    | 0.500   | -    | 0.530    | -    | 0.320     | -    |
| 8 30  | 10 30 | 1 | Полупиковая утро  | 1.700 | (+)  | 0.800   | (+)  | 0.810    | -    | 0.450     | -    |
| 0 0   | 8 30  | 0 | Ночной минимум    | 1.100 | -    | 0.500   | -    | 0.520    | -    | 0.330     | -    |

| c 04-04-20                                                  | Ю2 <b>по</b> 04-I                                          | 06-20                          | 02 для Нов городэнер го 4/4                                                                                                    | /02                                                       |                              |                                                     |                                   |                                                     |                                  |                                                      |                                   |
|-------------------------------------------------------------|------------------------------------------------------------|--------------------------------|----------------------------------------------------------------------------------------------------|-----------------------------------------------------------|------------------------------|-----------------------------------------------------|-----------------------------------|-----------------------------------------------------|----------------------------------|------------------------------------------------------|-----------------------------------|
|                                                             |                                                            |                                |                                                                                                    | будні                                                     | 4                            | субботы                                             |                                   | выходные                                            |                                  | праздни                                              | чки                               |
| с                                                           | по                                                         | N.                             | временная зона                                                                                                    | коэф.                                                     | K.M.                         | коэф.                                               | K.M.                              | коэф.                                               | K.M.                             | коэф.                                                | K.M.                              |
| 20 0                                                        | 24 0                                                       | 4                              | Ночной минимум 2                                                                                                    | 1.000                                                     | -                            | 0.400                                               | -                                 | 0.370                                               | -                                | 0.320                                                | -                                 |
| 18 0                                                        | 20 0                                                       | 2                              | Полупиковая вечер                                                                                                    | 1.500                                                     | (+)                          | 0.500                                               | (+)                               | 0.550                                               | -                                | 0.400                                                | -                                 |
| 10 0                                                        | 18 0                                                       | 3                              | Полупиковая                                                                                                    | 1.000                                                     | -                            | 0.300                                               | -                                 | 0.300                                               | -                                | 0.300                                                | -                                 |
| 9 0                                                         | 10 0                                                       | 1                              | Полупиковая утро                                                                                                    | 1.800                                                     | (+)                          | 0.900                                               | (+)                               | 0.800                                               | -                                | 0.700                                                | -                                 |
| 0.0                                                         | 9 0                                                        | 0                              | Ночной минимум                                                                                                    | 1.000                                                     | -                            | 0.400                                               | -                                 | 0.370                                               | -                                | 0.370                                                | -                                 |
| 0 0                                                         |                                                            | -                              | r                                                                                                    |                                                           |                              |                                                     |                                   |                                                     |                                  |                                                      |                                   |
| - 07.40.00                                                  | 01 01                                                      | -                              | ·                                                                                                    |                                                           |                              |                                                     |                                   |                                                     |                                  |                                                      |                                   |
| c 07-12-20                                                  | Ю1 по 04-                                                  | 04-20                          | 02 для Новгородэнерго                                                                                                    | e                                                         |                              |                                                     |                                   |                                                     |                                  |                                                      |                                   |
| c 07-12-20                                                  | 101 no 04-1                                                | 04-20                          | 02 для Нов городэнерго                                                                                                    | будні                                                     | 4                            | суббот                                              | ы                                 | выходн                                              | ые                               | праздни                                              | ики                               |
| c 07-12-20                                                  | 001 по 04-<br>по                                           | 04-20<br>N                     | 02 для Новгородзнерго<br>временная зона                                                                                             | будні<br>коэф.                                            | 4<br>К.М.                    | суббот<br>коэф.                                     | ы.                                | выходн<br>коэф.                                     | ые<br>к.м.                       | праздни<br>коэф.                                     | <u>ики</u><br>к.м.                |
| c 07-12-20                                                  | 001 по 04-1<br>по<br>24 0                                  | 04-20<br>N<br>4                | 02 для Нов городзнерго<br>временная зона<br>Ночной минимум 2                                                                        | <u>будні</u><br>коэф.<br>1.000                            | 4<br>K.M.                    | суббот<br>коэф.<br>0.500                            | ы<br>к.м.                         | выходн<br>коэф.<br>0.510                            | ые<br>к.м.                       | праздни<br>коэф.<br>0.311                            | <u>ики</u><br>к.м.                |
| c 07-12-20<br>c 07-12-20<br>c 20 30<br>17 30                | 001 no 04-<br>no<br>24 0<br>20 30                          | 04-20<br>N<br>4<br>2           | 02 для Нов городэнерго<br>временная зона<br>Ночной минимум 2<br>Полупиковая вечер                                                   | <b>будні</b><br>коэф.<br>1.000<br>1.400                   | 4<br>K.M.<br>-<br>(+)        | суббот<br>коэф.<br>0.500<br>0.700                   | ы<br>к.м.<br>-<br>(+)             | выходн<br>коэф.<br>0.510<br>0.710                   | ые<br>к.м.<br>-                  | праздни<br>коэф.<br>0.311<br>0.410                   | <u>1КИ</u><br>К.М.<br>-           |
| c 07-12-20<br>c 07-12-20<br>20 30<br>17 30<br>10 30         | 01 no 04-<br>101 no 04-<br>24 0<br>20 30<br>17 30          | 04-20<br>N<br>4<br>2<br>3      | 02 для Нов городзнерго<br>временная зона<br>Ночной минимум 2<br>Полупиковая вечер<br>Полупиковая                                    | <u>будні</u><br>коэф.<br>1.000<br>1.400<br>1.200          | 4<br>K.M.<br>-<br>(+)        | суббот<br>коэф.<br>0.500<br>0.700<br>0.500          | ы<br>к.м.<br>-<br>(+)             | выходн<br>коэф.<br>0.510<br>0.710<br>0.530          | ые<br>к.м.<br>-<br>-             | праздни<br>коэф.<br>0.311<br>0.410<br>0.320          | <u>1КИ</u><br>К.М.<br>-<br>-      |
| c 07-12-20<br>c 07-12-20<br>20 30<br>17 30<br>10 30<br>8 30 | 01 по 04-<br>101 по 04-<br>24 0<br>20 30<br>17 30<br>10 30 | 04-20<br>N<br>4<br>2<br>3<br>1 | 02 для Нов городэнерго<br>временная зона<br>Ночной минимум 2<br>Полупиковая вечер<br>Полупиковая<br>Полупиковая<br>Полупиковая утро | <u>будні</u><br>коэф.<br>1.000<br>1.400<br>1.200<br>1.700 | 4<br>K.M.<br>(+)<br>-<br>(+) | суббот<br>коэф.<br>0.500<br>0.700<br>0.500<br>0.800 | Ы<br>К.М.<br>-<br>(+)<br>-<br>(+) | выходн<br>коэф.<br>0.510<br>0.710<br>0.530<br>0.810 | ЫР<br>К.М.<br>-<br>-<br>-<br>(+) | праздни<br>коэф.<br>0.311<br>0.410<br>0.320<br>0.450 | <u>1КИ</u><br>К.М.<br>-<br>-<br>- |

Видно, что например с 04-04-2002 для ВВЗ *"для Новгородэнерго"* изменились 1) диапазоны ВЗ

- N 2 Полупиковая вечер > стал с 18ч до 20ч (было с 17ч30м до 20ч30м) N 1 Полупиковая утро > стал с 9ч до 10ч (было с 8ч30м до 10ч30м)
- 2) тарифные коэффициенты для всех ВЗ по всем типам дней.

Аналогично можно сопровождать каждый Вариант Временных Зон.

# Справочник Тарифов АЭ

Общие принципы здесь те же. Отличие состоит в сущности уровней справочника (он так же двухуровневый).

В разных регионах используется различная структура справочника тарифов за электроэнергию. Однако, по странам СНГ сложился не затратный механизм назначения тарифов тому или иному потребителю, а "декретный". То есть, тарифы назначаются в зависимости от типа потребителя (у сель.хоз. потребителей один тариф, у пром. предприятий другой и т.п.). Таким способом оказывалась (и оказывается) поддержка для определенных отраслей экономики. Соответственно, компенсируются эти "льготы" за счет потребителей из благополучных отраслей. Разумеется, данное описание очень упрощенно - реально учитываются не только экономические аспекты, но и социальные и т.д. Наглядный пример - тарифы для пром.предприятий и тарифы для "быта".

Результатом такого подхода является разбиение всех потребителей электроэнергии на "группы потребителей". И во многих случаях каждая группа разбивается на подгруппы. Именно эту ситуацию и отражает двухуровневая структура справочника. Если в Вашем случае используется один тариф, просто продублируйте описание в 1-ом и 2-ом уровнях.

| № п/п | Наименование потребителя                                                            | Тариф<br>руб./кВт ч |
|-------|-------------------------------------------------------------------------------------|---------------------|
| 1.    | Промышленные и приравненные к ним потребители с                                     |                     |
|       | присоединенной мощностью 750 кВА и выше                                             |                     |
|       | - ставка платы за максимум (руб. за 1 кВт месяц)                                    | 108,00              |
|       | - ставка платы за электроэнергию (кВт ч)                                            | 0,81                |
| 2.    | Промышленные и приравненные к ним потребители с присоединенной мощностью до 750 кВА | 0,99                |
| 3.    | Электрифицированный железнодорожный транспорт                                       | 0,86                |
| 4.    | Электрифицированный городской транспорт                                             | 0,99                |
| 5.    | Непромышленные потребители                                                          | 0,99                |
| 6.    | Производственные сельскохозяйственные потребители                                   | 0,86                |
| 7.    | Население                                                                           |                     |
|       | - городское                                                                         | 0,80                |
|       | - сельское                                                                          | 0,56                |
| 8.    | Население, рассчитывающееся по общему электросчетчику                               |                     |
|       | - городское, в т.ч. садоводческие и гражданские кооперативы, общежития              | 0,70                |
|       | - сельское                                                                          | 0,49                |
| 9.    | Хозяйственные нужды Энергосистемы                                                   | 0,74                |

Пример: фрагмент из реального справочника тарифов на электроэнергию

В данном случае, тарифы привязаны к группам потребителей. Официальное описание групп потребителей гораздо шире. Так например, 1-ая группа потребителей

| 1 гр.потр.             | промышленные и приравненые к ним потребители с<br>присоединенной мощностью 750 кВ*А и выше                                                                                                    |  |  |  |  |  |  |  |  |
|------------------------|----------------------------------------------------------------------------------------------------|--|--|--|--|--|--|--|--|
| зключает ряд подгрупп: |                                                                                                    |  |  |  |  |  |  |  |  |
| 1 подгруппа            | объединения, промышленные предприятия ( заводы, в том<br>числе ремонтные, а также опытные заводы научно-<br>исследовательских организаций, находящиеся на<br>хозрасчете, комбинаты, фабрики, шахты, рудники,<br>карьеры, разрезы, нефтяные, газовые промыслы, буровые<br>установки и др. |  |  |  |  |  |  |  |  |
| 2 подгруппа            | производственные мастерские, типографии, холодильники,<br>производственные и ремонтные базы, за исключением<br>совхозных, колхозных и межколхозных строительных<br>организаций                                                                                                    |  |  |  |  |  |  |  |  |
| 3 подгруппа            | строительные хозрасчетные организации, осуществляющие                                                                                                    |  |  |  |  |  |  |  |  |

| непосредственно строительные и монтажные работы, |
|--------------------------------------------------|
| включая подсобные транспортные и вспомогательные |
| объекты, обслуживающие данное строительство, за  |
| исключением строительных организаций совхозов,   |
| колхозов и межколхозных строительных организаций |
| и т.д.                                           |

В ряде случаев тарифы присваиваются на каждую подгруппу. В других случаях, может использоваться привязка тарифов не к группам потребителей, а к собственному классификатору.

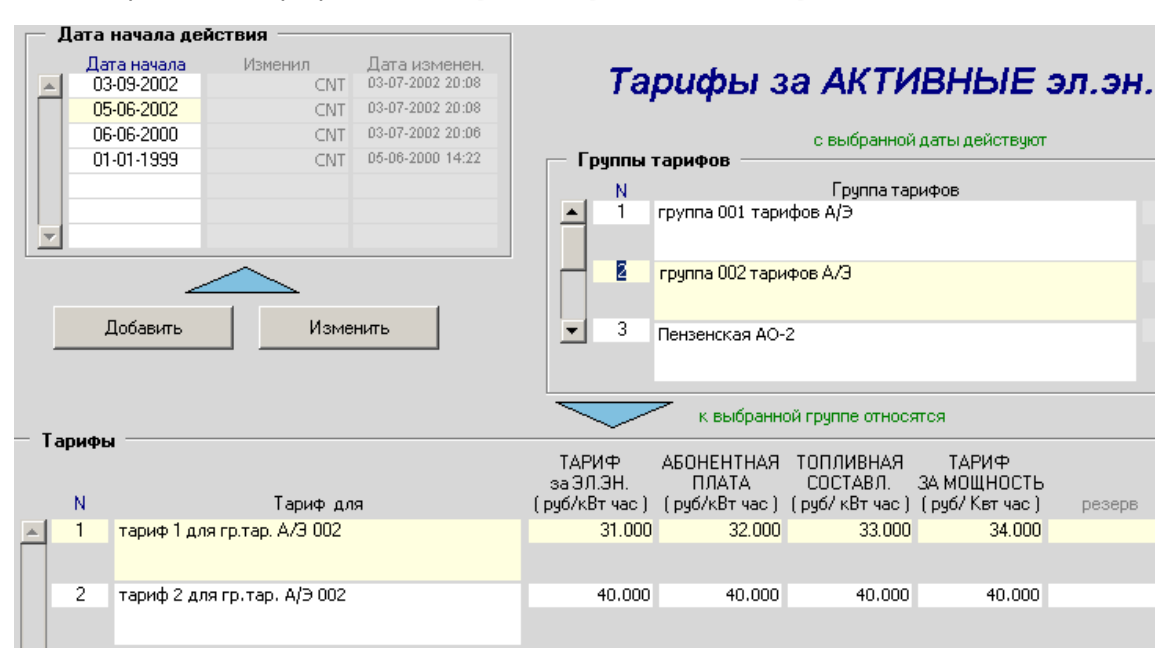

При распечатке приложения N 1 к договору это будет выглядеть следующим образом (тарифы и названия абстрактные):

# Тарифы, используемые при расчетах по данному договору

# Приложение 1

| гр.тар. | 1 | пруппа 001 т | арис | фов А/Э    | Ni        | ap. 1   | тариф  | ) 1 для пр.тар. А/Э 001 |         |        |
|---------|---|--------------|------|------------|-----------|---------|--------|-------------------------|---------|--------|
|         | с | 03-09-2002   | по   | 01-01-3000 | общ.тариф | 24 руб. | 0 коп. | тариф за мощн.          | 11 руб. | О коп. |
|         | С | 05-06-2002   | по   | 03-09-2002 | общ.тариф | 21 руб. | 0 коп. | тариф за мощн.          | 12 руб. | О коп. |
|         | С | 06-06-2000   | по   | 05-06-2002 | общ.тариф | 20 py6. | 0 коп. | тариф за мощн.          | 14 руб. | О коп. |
|         |   |              |      |            |           |         |        |                         |         |        |
| гр.тар. | 1 | группа 001 т | арио | фов А/Э    | Ni        | ap. 2   | тариф  | ) 2 для пр.тар. А/Э 001 |         |        |
|         | с | 03-09-2002   | по   | 01-01-3000 | общ.тариф | 47 py6. | 0 коп. | тариф за мощн.          | 15 руб. | 0 коп. |
|         | С | 05-06-2002   | по   | 03-09-2002 | общ.тариф | 45 руб. | 0 коп. | тариф за мощн.          | 17 руб. | О коп. |
|         | С | 06-06-2000   | по   | 05-06-2002 | общ.тариф | 40 py6. | 0 коп. | тариф за мощн.          | 20 руб. | 0 коп. |
|         |   |              |      |            |           |         |        |                         |         |        |
| гр.тар. | 2 | группа 002 т | арис | фов А/Э    | Ni        | ap. 1   | тариф  | ) 1 для пр.тар. А/Э 002 |         |        |
|         | С | 03-09-2002   | по   | 01-01-3000 | общ.тариф | 31 руб. | 0 коп. | тариф за мощн.          | 34 руб. | 0 коп. |
|         | С | 05-06-2002   | по   | 03-09-2002 | общ.тариф | 31 руб. | 0 коп. | тариф за мощн.          | 34 руб. | О коп. |
|         | С | 06-06-2000   | по   | 05-06-2002 | общ.тариф | 31 руб. | 0 коп. | тариф за мощн.          | 34 руб. | 0 коп. |
|         | _ | _            |      | -          |           |         |        |                         |         |        |
| гр.тар. | 3 | Пензенская   | AO-2 | 2          | N 1       | ap. 2   | Отдач  | ю Пензенская АО         |         |        |
|         | С | 03-09-2002   | по   | 01-01-3000 | общ.тариф | 14 руб. | 0 коп. | тариф за мощн.          | 22 руб. | 0 коп. |
|         | С | 05-06-2002   | по   | 03-09-2002 | общ.тариф | 14 руб. | 0 коп. | тариф за мощн.          | 22 руб. | О коп. |
|         | С | 06-06-2000   | по   | 05-06-2002 | общ.тариф | 14 руб. | 0 коп. | тариф за мощн.          | 22 руб. | 0 коп. |
|         |   |              |      |            |           |         |        |                         |         |        |
| гр.тар. | 5 | Нов городэне | ерго |            | NI        | ap. 3   | Элект  | ротяга                  |         |        |
|         | С | 03-09-2002   | по   | 01-01-3000 | общ.тариф | 0 руб.  | 0 коп. | тариф за мощн.          | 0 руб.  | 0 коп. |
|         | С | 05-06-2002   | по   | 03-09-2002 | общ.тариф | 0 руб.  | 0 коп. | тариф за мощн.          | 0 руб.  | 0 коп. |
|         | С | 06-06-2000   | по   | 05-06-2002 | общ.тариф | 0 руб.  | 0 коп. | тариф за мощн.          | 0 руб.  | 0 коп. |

Справочник Тарифов АЭ [старт]>[справочники]>[Юр.лица].

# Шаг 4

# Описание договора.

И так, подготовлены:

- Справочник банков;
- Справочник юридических лиц;
- Справочник вариантов временных зон;
- Справочник тарифов.

На данном этапе уже д.б. заведены:

- Объекты с электрическими схемами (шины, фидеры, счетчики и т.д.);
- Описаны коммуникации;
- Расчетные схемы.

К текущему моменту (этап описания договоров) должны быть накоплены первичные данные не менее чем за расчетный месяц (более 30 дней).

Договора находятся [старт]>[Договора]. В не зависимости от того, какой тип объекта выбран, через [Договора] будет виден полный список всех договоров.

### 4.1 Участники договора.

Договор заключается между юридическими лицами и имеет уникальный номер. Справочник юридических лиц уже подготовлен, и не составит труда выбрать из списка участников договора:

| кто CNT<br>когда 24-06-2002 | <b>Договор</b><br>действуе | N (1)<br>et c (01-01-2 | 1<br>2000 📭 01-03 | 2 — купли С<br>продажи (©<br>3-2007 |        |
|-----------------------------|----------------------------|------------------------|-------------------|-------------------------------------|--------|
| Продавец                    | (4)                        |                        | <u> </u>          | 🗿 🛄 Описание                        |        |
| ИНН                         | 7722000725                 | <u>+</u>               |                   |                                     |        |
| Название                    | АББ В Э и метроника        |                        |                   |                                     |        |
| адрес                       | Россия, Москва, 111250     | Красноказарм           | иенная ул.,12     |                                     |        |
| Банк                        | 0 ЗАО КБ "СИТИБ/           | АНК"                   |                   |                                     |        |
| ад                          | р.банка 125047, г.Москва,  | , үл.Гашека 8,         | 10                |                                     |        |
|                             | БИК 44525202               | к/с 30101810           | 300000000202      | p/c 40702810900700                  | 008002 |
| Покупател                   | <b>5</b><br>7821000531     | Ŀ                      |                   |                                     |        |
| Название                    | Завод жый                  |                        |                   |                                     |        |
| адрес                       | Россия, Москва, 3212703    | Занаменская            | үл. 21            |                                     |        |
| Банк                        | 1 ИНКОМ банк               |                        |                   |                                     |        |
| ад                          | р.банка 312421, г.Москва,  | үл.Централь            | ная 1/1           |                                     |        |
|                             | БИК 45535701               | к/с 10401710           | 300000000103      | p/c 50702210100800                  | 002021 |

Данная форма очень насыщена информацией, и через нее можно просматривать только один, конкретный договор (не список). Это соответствует реальной работе с договорами. Если нужно найти конкретный договор (заведено много договоров), то воспользуйтесь поиском по *N* договора или по *ИНН продавца* или по *ИНН покупателя*.

# 4.2 Назначение тарифов расчетным схемам.

Теперь необходимо описать объекты, у которых заведены расчетные схемы, относящиеся к данному договору. У разных типов объектов (как установки счетчиков, так и организационных структур) могут быть самые разные типы расчетов - баланс по шине, баланс по объекту, собственные нужды, прием по классу напряжений и т.д. В терминологии, принятой в Альфа ЦЕНТР, это расчетные группы. Очевидно, что не для

всех расчетных групп нужны "денежные" расчеты. Присвоить конкретной расчетной группе тариф можно по адресу:

Тарифы АЭ 1 [старт]>[Объекты]>[Расчетные группы]>[Тарифы АЭ] PS Последние данные 🚑 🗌 Опи Расчетные группы объекта Диа период действия N гр. с по Объект взаимодействия коментарий 01-07-2000 01-01-3000 Элемент бал 7 • Отпуск в сети других АО детализация 1 40 • 110 кВ CNT Вар.ВЗ 2 🔸 для Тверьэнерго Тип измер. 👞 потр.АЭ(кВтч) детализация 2 расч./техн. \_\_\_\_расчетная группа 0 💽 не детализировано 🚮 Тарифы за АКТИВНУЮ энергию/мощность у.2.09.04 -При расчете по В.3, тар.Э.Л.Э.Н. умножается на коэф. В.3 с учетом типа дня недели Тарифы группы за активную электроэнергию и мощность АБ.ПЛ. топл.сост. мощн эл.эн. гр руб/кВтч руб/кВтч руб/кВтч % руб/Кі Тариф для сезон группа 001 тарифов А/Э 20,000 11.000 12.000 1 ± тариф 1 для гр.тар. А/Э 001 100 ± 1 общий -1 2 3

> Занесение этой информации несколько разнесено в экранных формах - оно находится не в форме *Договор*, а в форме *Объекты*. Чтобы просмотреть, как будут идти расчеты по той или иной группе объекта, можно перейти в [Общие параметры]. Здесь можно просмотреть всю информацию, касающуюся всех расчетных групп объекта.

#### 4.3 Включение объектов с расчетными схемами в договор.

Принцип включения объектов и их расчетных групп в договор полностью аналогичен принципу описания расчетных групп.

При включении объекта в договор необходимо описать даты участия в договоре - начала и окончания. Это позволяет "мягко" переформировывать состав договора.

| 0бъе   | екты, входя             | ящие в договор                    |                    |                      |                       |                         | участие в             | договоре        |
|--------|-------------------------|-----------------------------------|--------------------|----------------------|-----------------------|-------------------------|-----------------------|-----------------|
| тип об | ъекта                   |                                   | N 00.              | Название             |                       |                         | начало                | окончание       |
| 3 .    | Подстанции              |                                   | 15 👲               | ПС Крюковс           |                       |                         | 01-01-2000            | 01-01-2007      |
| 3 🛓    | Подстанции              |                                   | 17 🛓               | ПС Ключи             |                       |                         | 01-01-2000            | 01-01-3000      |
| 1      |                         | _                                 | 2                  |                      | _                     |                         |                       |                 |
|        | В расчет і              | по договору м.б.                  | включен            | ы любые              | типы объе             | ектов, на к             | соторых ог            | исаны           |
|        | расчетные<br>подстанции | схемы с присв<br>1. В энергосбытс | оенными<br>вой дея | тарифам<br>тельности | и. На при<br>это обыч | імере (см.<br>но абонен | рис.) по<br>ты, входя | ∢азаны<br>щие в |
|        | договор.                |                                   |                    |                      |                       |                         | _                     |                 |
|        | Далее нес<br>участвоват | обходимо выбрат<br>ъ в договоре:  | ъ - как            | ие именн             | о группы              | каждого с               | объекта д             | ОЛЖНЫ           |
| Групг  | ы, участвую             | щие в расчете по                  | объекту            | N 15 TC              | Крюково               |                         |                       |                 |

|   | Νгр |                               |                                            |      |          |                            |     |                           |
|---|-----|-------------------------------|--------------------------------------------|------|----------|----------------------------|-----|---------------------------|
| * | 1   |                               | тип изм.Потр.А.Э кВтч                      |      |          | Тарифы (тек.) за Актив     | ную | эл.эн. см.справ.тар.      |
|   |     | <u>no</u> 01-01-3000          | ВВЗ для Тверьэнерго                        | )    |          | N гр.тарифов               | N.  | подгр.тарифов             |
|   |     | Отпуск в сет                  | и других АО                                |      | *        | 1 — группа 001 тарифов А/Э | 1   | тариф 1 для гр.тар. А/Э 0 |
|   | Νгο | не детализир                  | овано                                      |      |          |                            |     | 01                        |
|   | 31  | € 23-01-2000<br>⊓0 01-01-3000 | тип изм.АК.ЭН. кВтч<br>ВВЗ для Новгородэне | ерго | <b>V</b> |                            |     |                           |

Включение расчетных групп производится стандартным способом (выбирается номер группы). Вся остальная информация по группе, необходимая для расчетов, включается автоматически.

Помните, что в договор можно включить только те группы, которым присвоены тарифы.

# 4.4 Заполнение раздела [расчеты].

В настоящий момент, в данной части формы объединены как правила расчетов, так и их результаты. Итак, переходим в раздел [расчеты]:

| Состав | Расчеты |
|--------|---------|
|        |         |

Как правило, расчетные даты по договорам не совпадают с календарными. Поэтому, первое, что нужно сделать - заполнить справочник расчетных дат:

| Правила расчетов                                                                   | Расч. Даты и Фин. Мес.                                                                                                    |
|------------------------------------------------------------------------------------|----------------------------------------------------------------------------------------------------|
| Расчетные даты<br>N расч. N дня<br>даты месяца тип<br>25<br>2 27<br>               | Более детальные пояснения см. на самой форме.<br>В дальнейшем, будут реализованы несколько<br>схем формирования расчетных дат.<br>Номера расчетных месяцев формируются<br>автоматически. Они видны на правой части<br>формы. |
| <b>N дня месяца</b> дата, до которой<br>проводить расчет<br>(НЕ включая это число) |                                                                                                    |

После того, как справочник расчетных дат заполнен, каждому договору необходимо назначить конкретную расчетную дату:

| 2    | 👲 расчет на каждое 27 число | <mark>&gt;&gt;&gt;</mark> | один раз в месяц |
|------|-----------------------------|---------------------------|------------------|
| Covr |                             |                           |                  |

Сохраните введенные данные 🔚

Для формирования расчетного периода по данному договору (пакетный режим в данной версии не предусмотрен) воспользуемся кнопкой [один раз в месяц].

В случае разового изменения расчетного периода нужно воспользоваться режимом *ручное переопределение*. Он позволяет изменить дату окончания последнего расчетного периода. Здесь же, можно сформировать несколько выставлений платежей за один месяц:

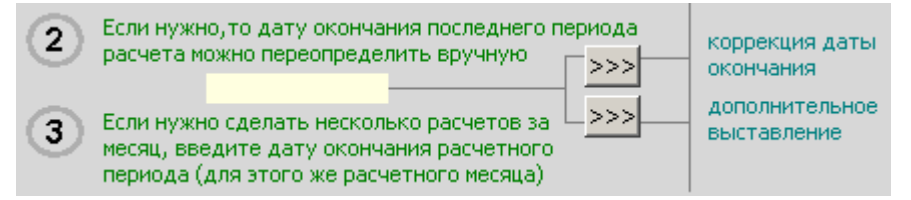

Для проведения расчета и формирования результата служит набор кнопок:

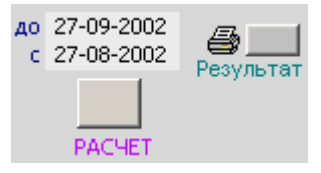